به نام خدا

## **آموزش اتصال و برنامه ریزی بکاپ گیری اتوماتیک با نرم افزار** SQL Backup Master 7.7.871.0

تهيه كننده

مدیریت آمار و فناوری اطلاعات ستاد مرکزی دانشگاه علوم پزشکی یزد

گروه نرم افزار

پس از نصب نرم افزار و اجرای آن با صفحه زیر مواجه می شویم.روی کلید Create New Backup کلیک می کنیم.

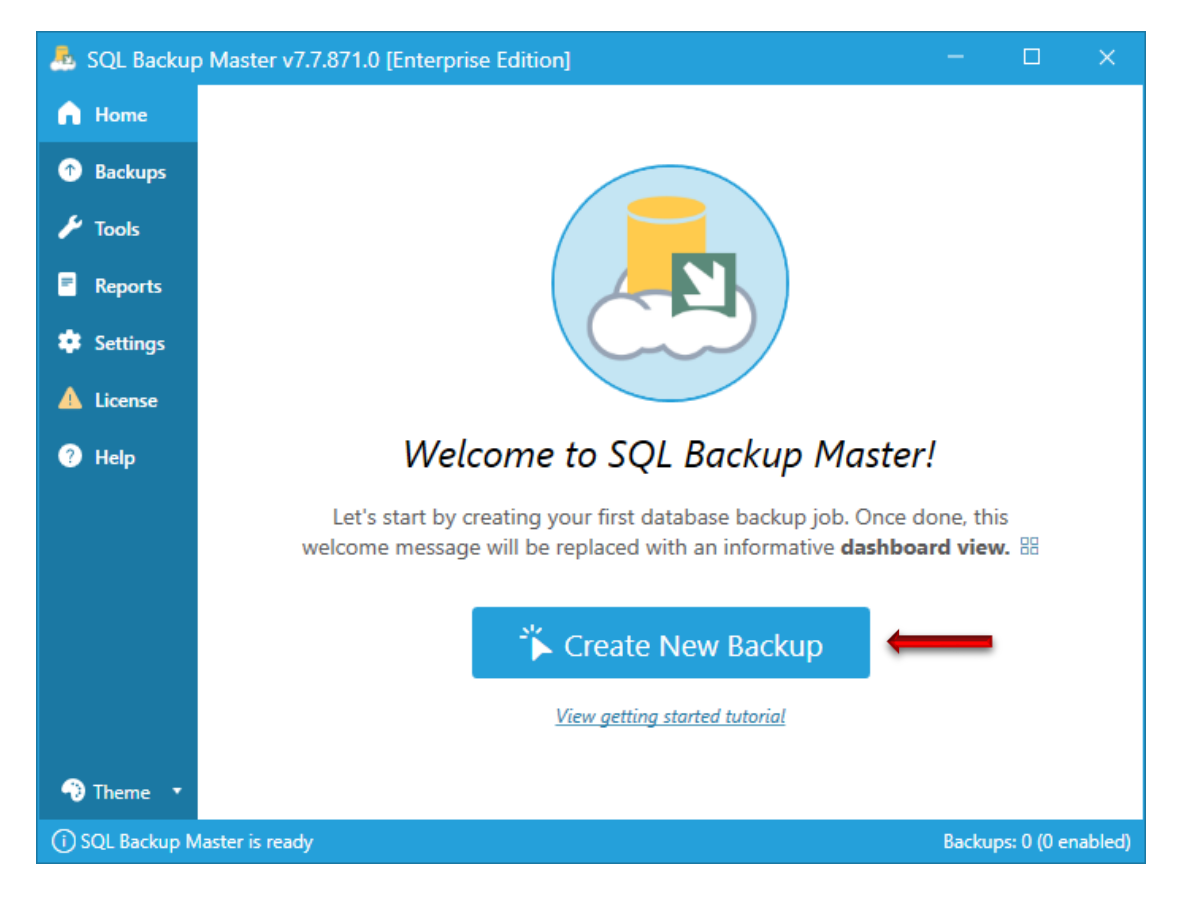

## روی کلید Choose SQL Server کلیک می کنیم تا ارتباط با SQL Server را برقرار کنیم.

| 📥 Database Backup Editor                                                                   | - 🗆 ×                                                                                                    |  |  |  |  |  |  |  |
|--------------------------------------------------------------------------------------------|----------------------------------------------------------------------------------------------------|--|--|--|--|--|--|--|
| ග් Source                                                                                  | ⊘ Destinations (0)                                                                                                    |  |  |  |  |  |  |  |
| Click the button below to connect                                                          | + Add - Remove () Up () Down () Help                                                                                                    |  |  |  |  |  |  |  |
| 😁 Choose SQL Server                                                                        | At least one backup destination is reauired.                                                                                                    |  |  |  |  |  |  |  |
| Back up all non-system databases Apply <u>exclusions</u> (0 defined) Show system databases | Click the <b>Add</b> button to configure a backup destination.                                                                                                    |  |  |  |  |  |  |  |
| Databases will be listed here after you<br>connect to SQL Server.                          |                                                                                                    |  |  |  |  |  |  |  |
|                                                                                            | Job Configuration                                                                                                    |  |  |  |  |  |  |  |
|                                                                                            | Status:        Enabled         Schedule:        Scheduling disabled         Running as:        NT AUTHORITY/SYSTEM ⑦         Notifications:        Enabled         Backup name:       New Database Backup         Description:       Optional. Will be shown in the backup job listing.         Sort index       100 ° ② |  |  |  |  |  |  |  |
| रि Backup job settings                                                                     | () Help 🖺 Save Cancel                                                                                                    |  |  |  |  |  |  |  |

از لیست کشویی Server Name گزینه (local) انتخاب شده باشد.تب Server Logon انتخاب باشد.کلید رادیویی Windows authentication انتخاب باشد.فیلدهای Username و Password را تکمیل کنید و ابتدا کلید Test connection را کلیک میکنیم تا با پیغام موفقیت آمیز بدهد و سپس کلید Save را کلیک میکنیم تا مشخصات ارتباط با SQL Server ذخیره شود.

| A Connect to SQL Server                                                                                                    | ×     |
|----------------------------------------------------------------------------------------------------|-------|
| Server name (local)                                                                                                    | )•    |
| Server Logon Connection Options                                                                                                    |       |
| Windows authentication OSQL Server authentication                                                                                         |       |
| Username: MFR-IT-SETAD\MFR                                                                                                    |       |
| Password:                                                                                                    |       |
| Note: Choosing the Windows Authentication option above will automatical enable Windows account impersonation in your backup job settings. | lly   |
| ⊘ Test connection 🛛 Save C                                                                                                    | ancel |

| 🐣 Connect to SQL Server                                                                                                    | ×                    |
|----------------------------------------------------------------------------------------------------|----------------------|
| Server name (local)                                                                                                    | • ?•                 |
| Server Logor SQL Backup Master - INFO ×                                                                                        | ]                    |
| Windows     SQL Server connection test was successful.                                                                         |                      |
| Password: OK                                                                                                    |                      |
| Note: Choosing the Windows Authentication option above will a<br>enable Windows account impersonation in your backup job setti | utomatically<br>ngs. |
| ⊘ Test connection                                                                                                    | Save Cancel          |

در پنجره Source بعد از اتصال به سرور SQL، لیست دیتابیس های موجود را به ما نمایش می دهد.دیتابیس (یا دیتابیس های) مورد نظر را انتخاب می کنیم.در پنجره Destinations کلید Add را کلیک می کنیم.

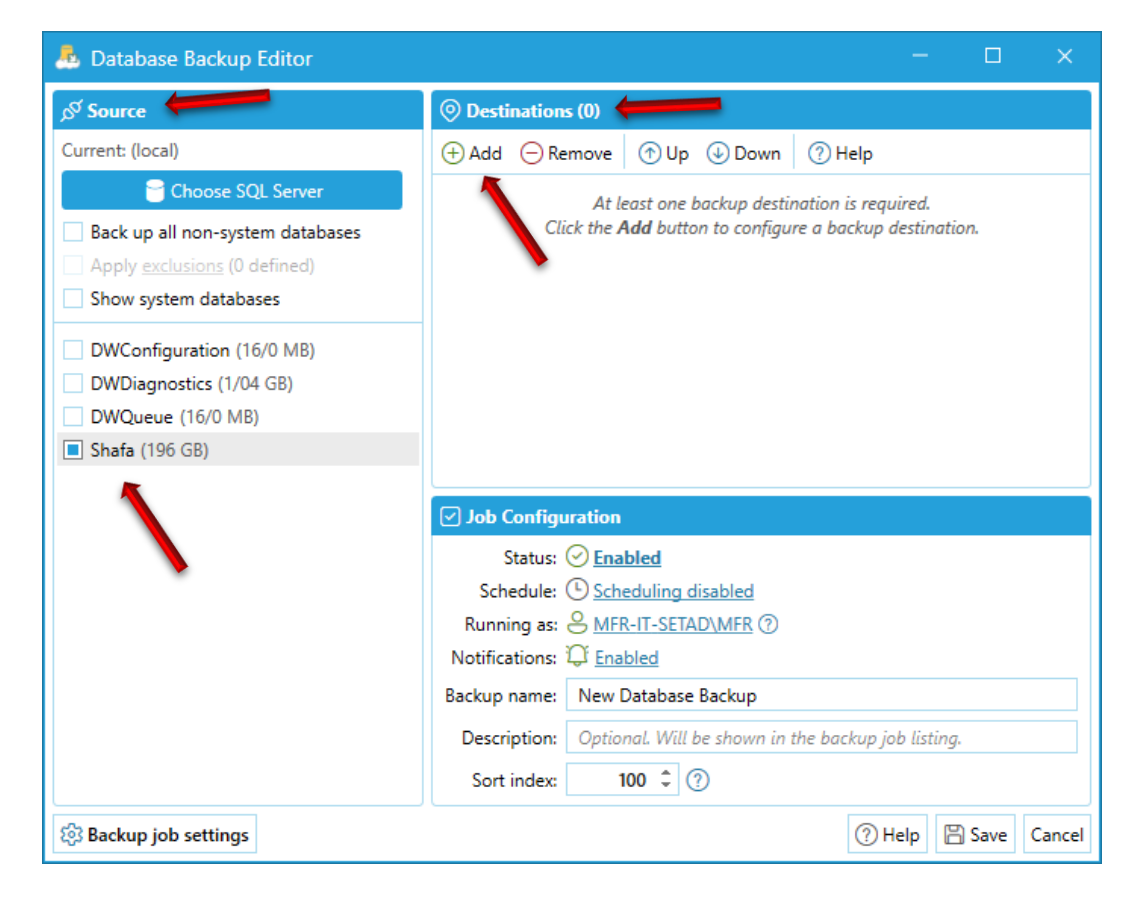

در این پنجره مقصد مورد نظرمان را انتخاب می کنیم که در این آموزش ما FTP Server را انتخاب می کنیم.

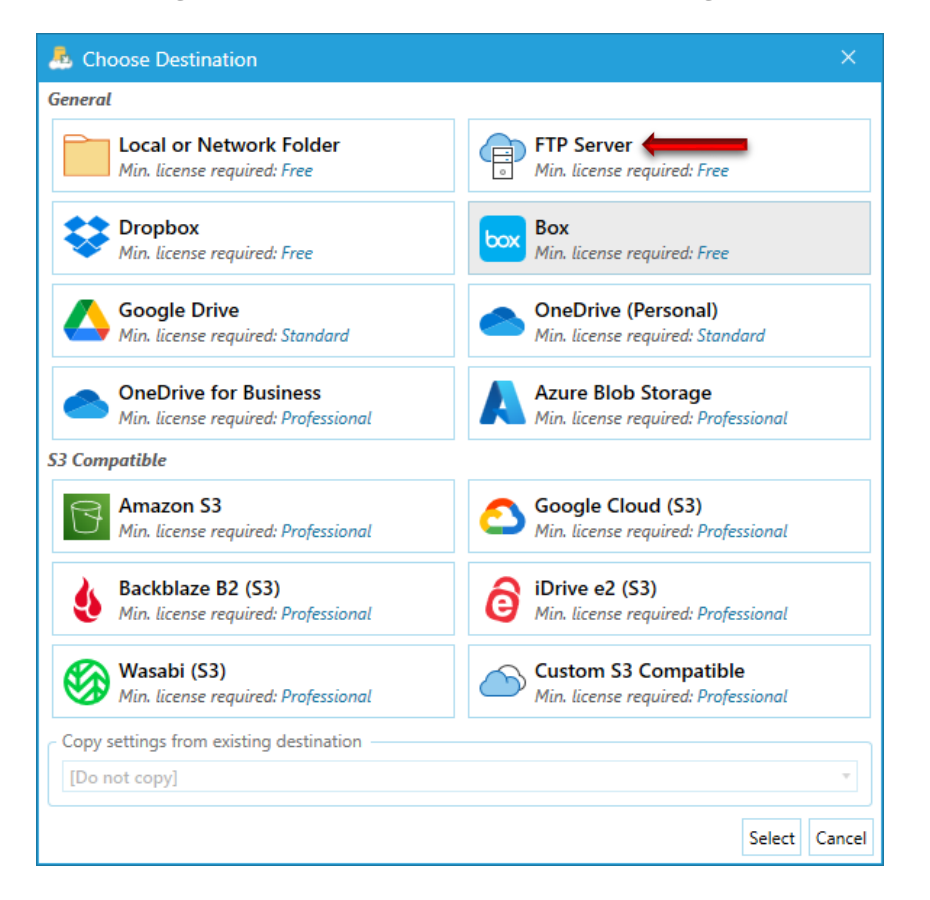

فیلدهای Server,Protocol,Port,Upload Time و Timeout طبق تصویر باشد.فیلدهای Username و Password نیز تکمیل شود.چون در حال حاضر ۲ نسخه بکاپ در هفته باید داشته باشیم و در هر بار بکاپ گیری، بکاپ همان روز از هفته قبل باید پاک شود، برای اینکه این عمل نیز اتوماتیک انجام شود، فیلد Delete backups older than را روی days and ۲۱ hours و را تنظیم می کنیم.در انتها ابتدا کلید Test را کلیک می کنیم تا با پیغام تست ارتباط موفقیت آمیز مواجه شویم و سپس کلید Ok را کلیک می کنیم.

| General settin | gs Options Proxy                                                     |       |
|----------------|----------------------------------------------------------------------|-------|
| Settings —     |                                                                      |       |
| Server:        | 10.10.10.9                                                           |       |
| Protocol:      | FTP - Standard File Transfer Protocol (default port 21)   Port:      | 21 ‡  |
| Username:      | mrfriend                                                             |       |
| Password:      | •••••                                                                |       |
| Upload limit:  | No Limit Timeout (secs):                                             | 300 🗘 |
| - Common set   | ings                                                                 |       |
| Remote dir:    | Directory will be created if it doesn't already exist                |       |
| Emergend       | y destination (used only if all other backup destinations fail)      |       |
| Backup types   | to send to this destination: 🔳 Full 🔳 Differential 🔳 Transaction Log |       |
|                | as older than $6  days and 21  hours = 6  (0 - never)$               |       |

| 🍮 FTP Server Destination Settings 🛛 🗙                                             |      |  |  |  |  |  |
|-----------------------------------------------------------------------------------|------|--|--|--|--|--|
| General settings Options Proxy                                                    |      |  |  |  |  |  |
| Settings                                                                          |      |  |  |  |  |  |
| Server: 10.10.10.9                                                                |      |  |  |  |  |  |
| Protocol: FTP - Standard File Transfer Protocol (default port 21) • Port: 21      | ÷    |  |  |  |  |  |
| Username: mrfrien SQL Backup Master - INFO ×                                      |      |  |  |  |  |  |
| Password: •••••• FTP Server test succeeded.                                       |      |  |  |  |  |  |
| Upload limit: No Limi t (secs): 300                                               | ÷    |  |  |  |  |  |
| Common settings OK                                                                |      |  |  |  |  |  |
| Remote dir: Directory will be created if it doesn't already exist                 |      |  |  |  |  |  |
| Emergency destination (used only if <i>all other</i> backup destinations fail)    |      |  |  |  |  |  |
| Backup types to send to this destination: 🔳 Full 🔳 Differential 🔳 Transaction Log |      |  |  |  |  |  |
| Delete backups older than 6 days and 21 hours (0 = never)                         |      |  |  |  |  |  |
| ⊘ Test Ok Car                                                                     | icel |  |  |  |  |  |

فیلد Backup name را به نام مورد نظرتان عوض کنید و در پنجره Job Configursation گزینه Schedule را کلیک می کنیم تا پنجره Backup Job Schedule باز شود.

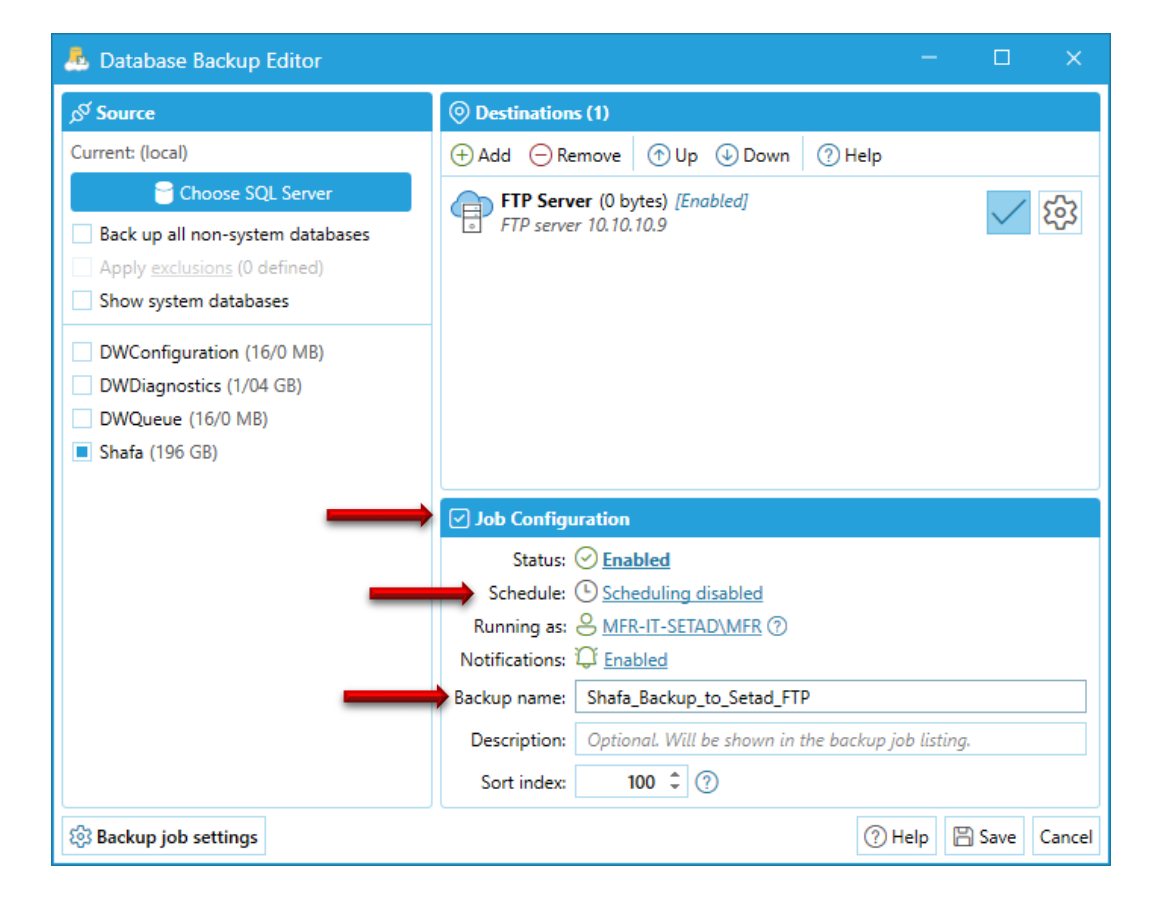

| 👃 Backup Job Sch       | edule                                                |      |        | ×      |
|------------------------|------------------------------------------------------|------|--------|--------|
| Schedule Retry on      | Failure                                              |      |        |        |
| Full backup every      | ب.ظ 17/09/1403 04:00 ب.ظ 24 hrs                      |      |        |        |
| Diff backup every      | 4 hrs 🗘 0 mins 🌲 (after the full backup)             |      |        |        |
| Log backup every       | 1 hrs 🗘 0 mins 🇘 (after the full backup)             |      |        |        |
| 🍇 Advanced Option      | s                                                    |      |        |        |
| End date/time:         | nter date (leave empty for no end) III (option       | nal) |        |        |
| Days of week:          | Sun 🔳 Mon 🔳 Tues 🔳 Wed 🔳 Thu 🔳 Fri 🔳                 | Sat  |        |        |
| Days of month: 🖃       | Choose days 🔻                                        |      |        |        |
| Run between: 1         | ق.ظ 01:00 🕒 ق.ط 2:00                                 |      |        |        |
| - ↓- Estimated Executi | on Pian                                              |      |        |        |
|                        | Scheduling is disabled or selected options are inval | id.  |        |        |
|                        |                                                      |      |        |        |
|                        |                                                      |      |        |        |
|                        |                                                      |      |        |        |
|                        |                                                      |      |        |        |
|                        |                                                      |      | TD a   |        |
| 🖃 Select Preset 💍      | Restore Defaults (?)                                 | Help | 💾 Save | Cancel |

در اینجا گزینه Full backup every را انتخاب می کنیم و در فیلد روبروی آن ۲۴ hrs و فیلد روبروی starting on را کلیک می کنیم تا پنجره تقویم باز شود.(در صورتی که تاریخ سیستم شمسی باشد، تقویم نیز شمسی می باشد و در غیر این صورت تقویم قمری می باشد)

| A Backup Job Sch                              | edu e            |             |        |          |        |        |          | ×       |          |
|-----------------------------------------------|------------------|-------------|--------|----------|--------|--------|----------|---------|----------|
| Schedule Retry on                             | Failt re         |             |        |          |        |        |          |         |          |
| Full backup every                             | 24 hrs 🇘 s       | starting on | 17/09/ | 1403 12: | ق.ظ 00 |        | _        |         |          |
| Diff backup every                             | 4 hrs 🌲          | 0 mins      |        |          |        | ۱۴۰۳   | آذر -    |         |          |
| Log backup every                              | 1 hrs 🌲          | 0 mins      |        | شنبه     | يكشنبه | دوشنبه | ەسە شنبە | چهارشنب | ـنبه     |
| Advanced Option                               | s                |             | 36     | 26       | 27     | 28     | 29       |         |          |
| 5 1 1 × 41                                    |                  |             | 37     | 3        | 4      | 5      | 6        | 7       |          |
| End date/time: Er                             | nter date (leave | empty for I | 38     | 10       | 11     | 12     | 13       | 14      |          |
| Days of week:                                 | Sun 🔳 Mon        | Tues        | 39     | 17       | 18     | 19     | 20       | 21      | ÷        |
| Days of month:                                | Choose days      | •           | 40     | 24       | 25     | 26     | 27       | 28      | ÷        |
| Run between: 12                               | ق.ظ 2:00         | and         | 41     | 1        | 2      | 3      | 4        | 5       |          |
| A. F. a                                       |                  |             |        |          |        |        |          |         |          |
| <sup>2</sup> V <sup>+</sup> Estimated Executi | on Plan          |             |        |          |        |        |          |         |          |
| به, ۱۸ آذر ۱۴۰۳ ۲۰۰۰۱۱ ق.ظ                    | يكشنب            |             |        | Ful      |        |        |          |         | Ī.       |
| به, ۱۹ آذر ۱۴۰۳ ۱۲:۰۰ ق.ظ                     | دوشن             |             |        | Ful      | I      |        |          |         |          |
| به, ۲۰ آذر ۱۲۰۳ ۱۲:۰۰ ق.ظ                     | سه شنب           |             |        | Ful      | I      |        |          |         |          |
| به, ۲۱ آذر ۱۴۰۳ ۱۲:۰۰ ق.ظ                     | جهارشنا          |             |        | Ful      | I      |        |          |         | •        |
| ه, ۲۲ آذر ۱۲۰۳ ۱۲:۰۰ ق.ظ                      | ينجشنب           |             |        | Ful      | I      |        |          |         |          |
| ه, ۲۳ آذر ۱۴۰۳ ۱۲:۰۰ ق.ظ<br>~                 | جمعا             |             |        | Ful      | I      |        |          |         | <b>.</b> |
| E Select Preset                               | Restore Defaul   | ts          |        |          | ?      | ) Help | 💾 Save   | Cance   | el       |

تاریخ شروع را همان روزی که هستیم انتخاب می کنیم و <mark>ساعت شروع بکاپ گیری</mark> را در <mark>ساعات پایین بودن ترافیک شبکه دانشگاه</mark> در نظر می گیریم (به طور کلی از ۸ شب تا ۷ صبح فردای آن روز می باشد) که در اینجا ساعت ۱۲ بامداد انتخاب شده است.

| •  |      |        | 16-1   | آذر - ' |            |         | Þ    |           |                   |            |            |
|----|------|--------|--------|---------|------------|---------|------|-----------|-------------------|------------|------------|
|    | شنبه | يكشنبه | دوشنبه | ه شنبه  | چهارشنبه س | ينجشنبه | جمعه | ق.ظ 12:00 | ق.ظ 01:00         | ق.ظ 02:00  | ق.ظ 03:00  |
| 36 | 26   | 27     | 28     | 29      |            | 1       | 2    | ق.ظ 04:00 | ق.ظ 05:00         | ق.ظ 06:00  | ق.ظ 07:00  |
| 37 | 3    | 4      | 5      | 6       | 7          | 8       | 9    | ق.ظ 00:80 | ق.ظ 00:00         | ة,.ظ 10:00 | ة,.ظ 11:00 |
| 38 | 10   | 11     | 12     | 13      | 14         | 15      | 16   | 12:00 là  | 01:00 là          | 02:00 là   | 02:00 là   |
| 39 | 17   | 18     | 19     | 20      | 21         | 22      | 23   | 12.00 £.Ų | 01.00 <u>D</u> .Ų | 02.00 D.U  | 03.00 Đ.Ļ  |
| 40 | 24   | 25     | 26     | 27      | 28         | 29      | 30   | ب.ظ 04:00 | ب.ظ 05:00         | ب.ظ 06:00  | ب.ظ 07:00  |
| 41 | 1    | 2      | 3      | 4       | 5          | 6       | 7    | ب.ظ 08:00 | ب.ظ 09:00         | ب،ظ 10:00  | ب.ظ 11:00  |
|    |      |        |        |         |            |         |      |           |                   |            | Close      |

در پنجره Advanced Option و گزینه End date/time فعلا تا آخر سال را انتخاب می کنیم که ۳۰ اسفند ۱۴۰۳ ساعت ۱۱ شب می باشد.

| A Backup Job Schedule                  |                                                         |          |          |         |            |                    |         |      |       | ×         |
|----------------------------------------|---------------------------------------------------------|----------|----------|---------|------------|--------------------|---------|------|-------|-----------|
| Schedule Retry                         | on Failu                                                | re       |          |         |            |                    |         |      |       |           |
| Full backup even                       | y 24                                                    | hrs 🗘    | starting | on 17,  | /09/1403   | <del>ظ</del> 12:00 | Ⅲ ق.د   |      |       |           |
| Diff backup ever                       | <b>y</b> 4                                              | hrs 🗘    | 0 min    | is 🗘 (a | fter the f | ull back           | up)     |      |       |           |
| Log backup ever                        | <b>y</b> 1                                              | l hrs 🌻  | 0 min    | ns 🗘 (a | fter the f | ull back           | up)     |      |       |           |
| 🍇 Advanced Opti                        | ons 📛                                                   | _        |          |         |            |                    |         |      |       |           |
| End date/time:                         | 30/12/                                                  | 1403 11: | ب.ظ 00:  |         |            |                    | )       |      |       |           |
| Days of week:                          |                                                         |          |          | ۱۴۰۳ -  | اسفند -    |                    |         |      |       |           |
| Days of month:                         |                                                         | شنبه     | يكشنبه   | دوشنبه  | سه شنبه    | چهارشنبه           | ينجشنبه | جمعه | 12:00 | ا ق.ظ(    |
| Run between:                           | 49                                                      | 27       | 28       | 29      |            | 1                  | 2       | 3    | 04:00 | ) ق.ظ(    |
|                                        | 50                                                      | 4        | 5        | 6       | 7          | 8                  | 9       | 10   | 08:00 | ۔<br>ةظ ( |
| -V- Estimated Exec                     | 51                                                      | 11       | 12       | 13      | 14         | 15                 | 16      | 17   | 12.00 | 1         |
| <i>۱</i> ۸ آذر ۱۲ <b>۰۳ ۱۲:۰۰ ق.</b> ظ | 52                                                      | 18       | 19       | 20      | 21         | 22                 | 23      | 24   | 12:00 | י יי.מי   |
| ۱۹ آذر ۱۴۰۳ ۱۲:۰۰ ق.ظ                  | 1                                                       | 25       | 26       | 27      | 28         | 29                 | 30      | 1    | 04:00 | ) ب.ظ     |
| ۲۰ آذر ۱۲۰۰۳ ۱۲:۰۰ ق.ظ                 | 2                                                       | 2        | 3        | 4       | 5          | 6                  | 7       | 8    | 08:00 | ) ب.ظ     |
| ۲۱ آذر ۱۲۰۳ ۱۲:۰۰ ق.ظ                  |                                                         |          |          |         |            |                    |         |      |       |           |
| Full پنجشنبه, ۲۲ آذر ۱۴۰۳ ن.ظ          |                                                         |          |          |         |            |                    |         |      |       |           |
| ۲۲ آذر ۱۲۰۳ ۱۲:۰۰ ق.ظ<br>~             | جمعه, "                                                 |          |          |         |            | Full               |         |      |       | *         |
| 📰 Select Preset                        | 🗑 Select Preset 💍 Restore Defaults 💿 Help 🖺 Save Cancel |          |          |         |            |                    |         |      |       |           |

| •  |      |        | ۱۴۰۳   | اسفند - |             |         |      |            |            |           |           |
|----|------|--------|--------|---------|-------------|---------|------|------------|------------|-----------|-----------|
|    | شنبه | يكشنبه | دوشنبه | ه شنبه  | چهارشنبه سه | ينجشنبه | جمعه | ق.ظ 12:00  | ق.ظ 01:00  | ق.ظ 02:00 | ق.ظ 03:00 |
| 49 | 27   | 28     | 29     |         | 1           | 2       | 3    | ق.ظ 04:00  | ق.ظ 05:00  | ق.ظ 06:00 | ق.ظ 07:00 |
| 50 | 4    | 5      | 6      | 7       | 8           | 9       | 10   | ةظ 00:80   | ةظ 00:00   | ةظ 10:00  | ةظ 11:00  |
| 51 | 11   | 12     | 13     | 14      | 15          | 16      | 17   | 12.00 1-   | 01.00 1: . | 02:00 1:  | 02:00 1:  |
| 52 | 18   | 19     | 20     | 21      | 22          | 23      | 24   | יייש 12:00 | ب.ط 10000  | ب.ط 10:20 | ب.ط ٥٥:٥٥ |
| 1  | 25   | 26     | 27     | 28      | 29          | 30      | 1    | ب.ظ 04:00  | ب.ظ 05:00  | ب.ظ 06:00 | ب.ظ 07:00 |
| 2  | 2    | 3      | 4      | 5       | 6           | 7       |      | ب.ظ 08:00  | ب،ظ 09:00  | ب.ظ 10:00 | ب.ظ 11:00 |
|    |      |        |        |         |             |         |      |            |            |           | Close     |

گزینه Days of Weeks برای انتخاب روزهای بکاپ گیری در هفته می باشد که در اینجا دوشنبه ها و پنجشنبه ها انتخاب شده است.

(شنبه = Sat | يكشنبه = Sun | دوشنبه Mon | سه شنبه = Tues | چهارشنبه = Wed | پنجشنبه = Thu | جمعه = Fri)

گزینه Days of Month برای انتخاب روز های بکاپ گیری در ماه می باشد که باید تمام روزها انتخاب شود.ابتدا کلید Choose days کلیک می کنیم و سپس کلید Select all کلیک می کنیم و در نهایت کلید Save را کلیک می کنیم.

|   | 🐣 Backup Job Sch                                                                                                    | edule                                                                                                    |                                                                                                    | - 🗆        | ×      |
|---|----------------------------------------------------------------------------------------------------|----------------------------------------------------------------------------------------------------|----------------------------------------------------------------------------------------------------|------------|--------|
|   | Schedule Retry on                                                                                                    | Failure                                                                                                    |                                                                                                    |            |        |
|   | Full backup every                                                                                                    | 24 hrs 🗘 starting on 17/09/14                                                                                                    | 📖 ق.ظ 403 12:00                                                                                          |            |        |
|   | Diff backup every                                                                                                    | 4 hrs 🗘 0 mins 🗘 (after t                                                                                                    | he full backup)                                                                                          |            |        |
|   | Log backup every                                                                                                    | 1 hrs 🗘 0 mins 🗘 (after t                                                                                                    | he full backup)                                                                                          |            |        |
|   | 🍇 Advanced Option                                                                                                    | ;                                                                                                    |                                                                                                    |            |        |
|   | End date/time: 3                                                                                                    | ب.ظ 11:00 12/1403/                                                                                                    | 🗰 (optional)                                                                                             | )          |        |
| _ | Days of week:                                                                                                    | Sun 🔳 Mon 🗌 Tues 🗌 Wed 🛽                                                                                                    | 🛛 Thu 🗌 Fri 🗌 S                                                                                          | Sat        |        |
|   | Days of month:                                                                                                    | Choose days 🝸 🗲 💳                                                                                                    |                                                                                                    |            |        |
|   | 🗌 Run 📖 🛶                                                                                                    | Select all Select none                                                                                                    | Done                                                                                                    |            |        |
|   | ا آذر ۲:۰۰ ۱۴۰۳ ق.ظ<br>۱۹ آذر ۲:۰۰ ۱۴۰۳ ق.ظ<br>۲۱ آذر ۲۰۴۳ ۱۴۰۰۰ ق.ظ<br>۲۱ آذر ۲۰۴۳ ۱۴۰۰۰ ق.ظ<br>۲۱ آذر ۲۰۴۳ ۱۴۰۰ ق.ظ<br>۲۰ آذر ۱۴۰۳ ق.ظ<br>۲۰۰۰ ۲:۰۰ ۱۴۰۳ ق.ظ | <ul> <li>1st</li> <li>7th</li> <li>13th</li> <li>19th</li> <li>2nd</li> <li>8th</li> <li>14th</li> <li>20th</li> <li>3rd</li> <li>9th</li> <li>15th</li> <li>21st</li> <li>4th</li> <li>10th</li> <li>16th</li> <li>22nd</li> <li>5th</li> <li>11th</li> <li>17th</li> <li>23rd</li> <li>6th</li> <li>12th</li> <li>18th</li> <li>24th</li> </ul> | <ul> <li>25th 31st</li> <li>26th Last</li> <li>27th</li> <li>28th</li> <li>29th</li> <li>30th</li> </ul> |            | Î      |
|   | 🐨 Select Preset 💍                                                                                                    | Restore Defaults                                                                                                    | (?) He                                                                                                   | elp 🖹 Save | Cancel |

در این مرحله تمام کارهای اتصال و تنظیمات مورد نظرمان انجام شده و فقط کلید Save را کلیک می کنیم.

| A Database Backup Editor                                                                                                    | - 🗆 ×                                                                                                    |
|----------------------------------------------------------------------------------------------------|----------------------------------------------------------------------------------------------------|
| S Source                                                                                                    | Destinations (1)                                                                                                    |
| Current: (local)                                                                                                    | + Add - Remove ( Up ) Down ( Help                                                                                                    |
| Choose SQL Server Choose SQL Server Choose SQL S | FTP Server (0 bytes) [Enabled]<br>FTP server 10.10.10.9                                                                                                    |
| Shala (190 Gb)                                                                                                    | Job Configuration                                                                                                    |
|                                                                                                    | Status:               Enabled           Schedule:              Full every 24 hours (on select days of the week)           Running as:              MFR-IT-SETAD\MFR ⑦          Notifications: <u>Grabled          Backup name:              Shafa_Backup_to_Setad_FTP          Description:              Optional. Will be shown in the backup job listing.          Sort index:              100             ②                  Mill be shown in the backup job listing.    </u> |
| හි Backup job settings                                                                                                    | ⑦ Help ☐ Save Cancel                                                                                                    |

در پنجره اصلی نرم افزار و تب Backups می توانیم لیست کارهای بکاپ گیری (Backup Jobs) که تعریف کرده ایم را مشاهده کنیم که مشخصات آن کار در زیر آن آمده است.در تنظیماتی که انجام دادیم یک برنامه بکاپ گیری (Backup Schedule) تعریف کردیم که در روزهای مشخص شده از هفته و در ساعت مشخص شده در آن روزها عملیات بکاپ گیری انجام می شود.ولی به غیر از آن، هر زمانی که خارج از برنامه بکاپ گیری بخواهیم بکاپ بگیریم می توانیم کلید Run Now را کلیک کنیم.

| 🐣 SQL Backup Master v7.7.871.0 [Enterprise Edition] – 🗆 🗙                                                          |              |                                                                                                    |                         |
|----------------------------------------------------------------------------------------------------|--------------|----------------------------------------------------------------------------------------------------|-------------------------|
| 🔒 Home                                                                                                    | H New Backup | Becover Area Logs                                                                                                    | <u> </u>                |
| <ul> <li>         ★ Tools      <li>         Reports         </li> <li>         \$Settings         </li> </li></ul> |              | Shafa_Backup_to_Setad_FTP<br>Status: Never run<br>Summary: 1 database(s) on "(local)"<br>Last Run: Never<br>Next Run: 19/09/1403 12:00 ق.ظ (Full)<br>Schedule: Full every 24 hours (on select days of the week) | Run now Recover Actions |
| License Help                                                                                                    | L            |                                                                                                    |                         |
|                                                                                                    |              |                                                                                                    |                         |
| 🕤 Theme 🔹                                                                                                    |              |                                                                                                    |                         |
| (i) SQL Backup Master is ready                                                                                     |              |                                                                                                    | Backups: 1 (1 enabled)  |